| Manual usuario Mini<br>repetidor WiFi           | <section-header><text><text><text><text><text><text><text></text></text></text></text></text></text></text></section-header>                                                                                                    | <text><text><text><text></text></text></text></text> | <section-header><text><text><text><text><text></text></text></text></text></text></section-header> |                         | Here 1000 1000 | <text><text><text><text><image/></text></text></text></text>                                                                                                    | <text></text>                                               |
|-------------------------------------------------|----------------------------------------------------------------------------------------------------|------------------------------------------------------|----------------------------------------------------------------------------------------------------|-------------------------|----------------------------------------------------------------------------------------------------|----------------------------------------------------------------------------------------------------|-------------------------------------------------------------|
|                                                 | 01 Mini Router WiFi                                                                                                    | 02 Mini Router WiFi                                  | 03 Mini Router                                                                                     | - 01 - Mini Router WiFi | - 09 - Mini Router WiFi                                                                                                    | - to - Mini Router WiFi                                                                                                    | - 11 - Mini Router WiFi                                     |
| <text><image/><text><text></text></text></text> | Compared to the integrate and the second second secon | Not hat:                                             | But of                                                                                             |                         | <section-header><section-header><section-header></section-header></section-header></section-header>                                                                                                    | Contrasting the UKE Section 1. Section 1. Section | <text><list-item><list-item></list-item></list-item></text> |